#Dokumen 01

## PANDUAN MENGGUNAKAN APLIKASI PERINGATAN ANTI GRATIFIKASI PENGADILAN

- 1. Download master aplikasi Peringatan Anti Gratifikasi dan letakkan pada Server Apache (xampp/htdocs) untuk windows dan (/var/www/html) untuk centos.
- 2. Buka aplikasi dengan cara IP Server/audigratisikasi. Contoh apabila IP server SIPP adalah 192.168.1.99 maka buka dengan cara http://192.168.1.99/audiogratifikasi
- 3. Pastikan mengatur Allow Play Sound pada browser.

| localhost/audiogratifikasi/#                                          |                  |
|-----------------------------------------------------------------------|------------------|
| Site Information for localhost                                        |                  |
| Connection<br>Connection Is Not Secure                                | >                |
| Content Blocking Standard No blockable content detected on this page. | ¢                |
| You have not granted this site any special permissions                | <b>☆</b><br>Oper |
| Clear Cookies and Site Data                                           |                  |
| Pause <u>n</u> otifications until Firefox restarts                    |                  |
| Autoplay                                                              |                  |
|                                                                       |                  |

Autoplay – Settings – Allow Audio and Video

4. Pastikan anda membuka aplikasi ini pada PC yang terkoneksi dengan pengeras suara di pengadilan anda.

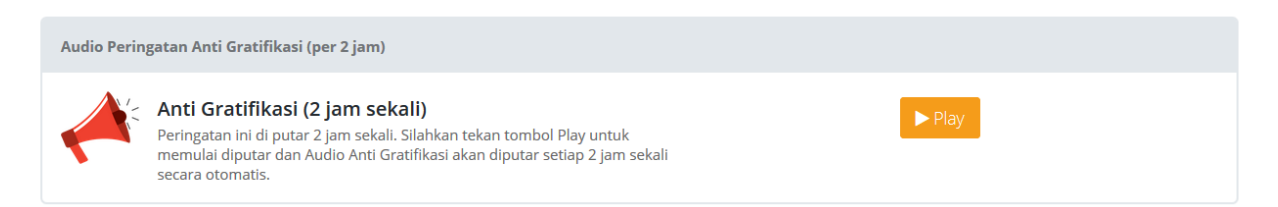

Tekan Play untuk memutar peringatan anti Gratifikasi tiap 2 jam secara otomatis setelah tekan play, setiap 2 jam akan diputar kembali tanpa ditekan ulang

Untuk Mengganti Nama Pengadilan, Nama Pengadilan Tinggi dan Nama Ketua Pengadilan lihatlah dalam lampiran dokumen ini di Paling Bawah.

5. Untuk memutar peringatan anti gratifikasi sebelum persidangan tersedia 2 pillihan suara laki-laki atau perempuan silahkan dipilih. Sesuaikan dengan jenis kelamin Ketua Majelis misalnya

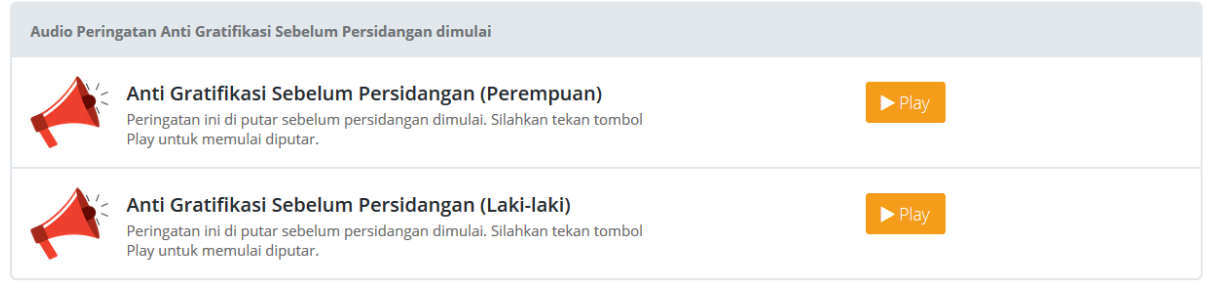

Suara akan berhenti dengan sendirinya jika sudah selesai

## #Lampiran

Cara Mengganti Nama Pengadilan dan penyesuaian suara lainnya.

 Semua file suara adalah mp3 yang dapat anda lihat pada tiap folder sesuai fungsi.

| 📜 > Tł    | his PC > OS (C:) > xampp > htdocs > au | udiogratifikasi  |                  |          |
|-----------|----------------------------------------|------------------|------------------|----------|
|           | Name                                   | Date modified    | Туре             | Size     |
| s<br>"    | assets                                 | 12/10/2019 23:46 | File folder      |          |
|           | 📙 audio_sidang_laki                    | 13/10/2019 8:39  | File folder      |          |
| S X       | 📜 audio_sidang_perempuan               | 13/10/2019 6:46  | File folder      |          |
| s 🖈       | 📜 audio2jam                            | 13/10/2019 6:54  | File folder      |          |
| *         | 🐊 himnemari.mp3                        | 13/10/2019 12:47 | MP3 Format Sound | 2.755 KB |
| ng_laki   | 📕 index.html                           | 13/10/2019 13:21 | HTML File        | 13 KB    |
| ing_perer | opening.mp3                            | 13/10/2019 12:33 | MP3 Format Sound | 63 KB    |
| n         | text to mp3                            | 13/10/2019 8:39  | File             | 1 KB     |
|           |                                        |                  |                  |          |

Sebagai Contoh :

Folder audio2jam adalah seluruh mp3 pada Suara Peringatan yang diputar setiap 2 jam.

Cobalah putar satu persatu untuk mengetahui pada file angka berapa terdapat Nama Pengadilan, Nama Pengadilan Tinggi, dan Nama Ketua Pengadilan

Sebagai Contoh :

audio2jam/4.mp3 adalah berbunyi "Mohon perhatian untuk sebuah pemberitahuan yang berasal dari Pengadilan Negeri Klaten)

Anda dapat mengganti file tersebut dengan cara :

Buka website <u>https://notevibes.com/#voices</u>

| (i) ( | https://notevibes.com/#voices                                                         | ***     | $\bigtriangledown$ | ☆ |
|-------|---------------------------------------------------------------------------------------|---------|--------------------|---|
|       |                                                                                       |         |                    |   |
|       |                                                                                       |         |                    |   |
|       | Create an account to get access to premium voices.                                    |         |                    |   |
|       | Free version limited of 200 characters with Standart voices. For personal use only    |         |                    |   |
|       | Mohon perhatian untuk sebuah pemberitahuan yang berasal dari Pengadilan Negeri Klaten |         |                    |   |
|       |                                                                                       |         |                    |   |
|       |                                                                                       |         |                    |   |
|       |                                                                                       |         |                    |   |
|       |                                                                                       |         |                    |   |
|       |                                                                                       |         |                    |   |
|       |                                                                                       |         |                    |   |
|       | Select Voice Indonesian - Putri                                                       |         |                    |   |
|       |                                                                                       |         |                    |   |
|       | Voice Speed 1 Pitch 0                                                                 |         |                    |   |
|       |                                                                                       |         |                    |   |
|       |                                                                                       | Convert |                    |   |
|       |                                                                                       |         |                    |   |

Setelah anda ketik pilih untuk suara perempuan adalah **Indonesian – Putri** kemudian tekan Convert

| Listen your file                   |
|------------------------------------|
| ► ● <b>0:00 / 0</b> :05 <b>∢</b> ● |
| Download file                      |
| Download MP3                       |
|                                    |

Tekan Convert sampai berhasil seperti apa yang tertulis. Dengarkan jika sudah benar tekan Download MP3.

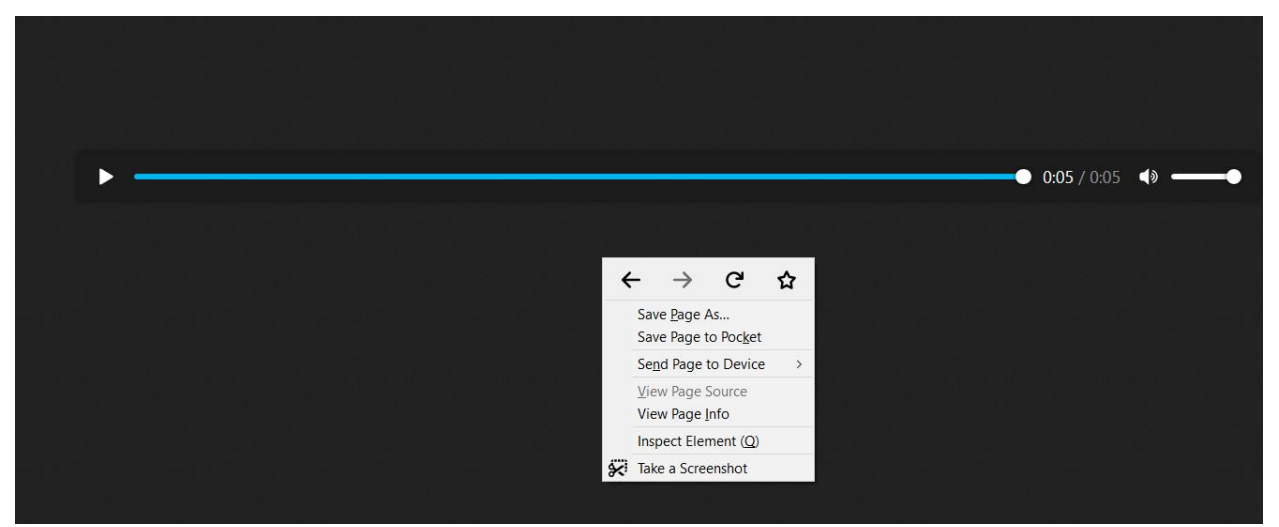

Klik kanan dan tekan Save Page As kemudian simpanlah sesuai nomor file yang akan diganti. Missal 4.mp3 dan gantilah dengan file mp3 yang baru ini agar sesuai dengan pengadilan anda.

Ulangilah pada nomor file mp3 yang lain yang ada kata Pengadilan Negeri, Pengadilan Tinggi dan Nama Ketua Pengadilan dan sesuaikan dengan satker anda.

## Catatan :

Suara Perempuan menggunakan Indonesian – Putri Suara Laki-laki menggunakan Indonesian – Rio

Ubahlah nomor-nomor file yang sesuai dengan satuan kerja anda. Dengarkan dulu baru gantilah dengan cara membuka website <u>https://notevibes.com/#voices</u> seperti contoh diatas.

## Catatan pada Coding index.html

- Jika anda menggunakan aplikasi ini Gratis dan jangan diperjualbelikan, boleh diubah dan disesuaikan namun cobalah untuk tetap menempelkan atribut pembuatnya.
- 2. Ini adalah urutan file yang diputar. Jika anda berkehendak mengganti urutan, menjadi 1 file saja misalnya digabung dan dikasih effect flang, wah, echo dst.. dipersilahkan untuk mempercantik suara.

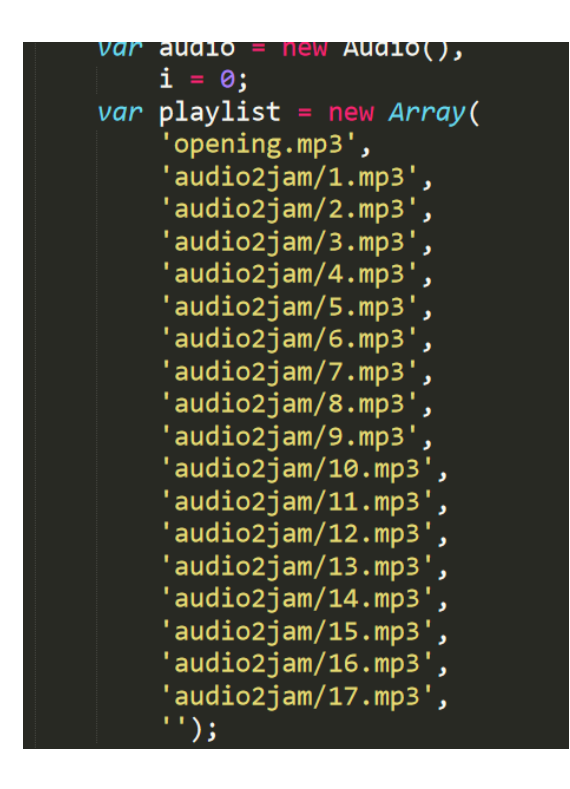

Silahkan di Kustom, namun jika anda tidak memahami agar aplikasi tidak rusak sebaiknya dibiarkan saja. (hanya untuk advance)

 Anda juga dapat merubah interval waktu pemutaran dari 2 jam menjadi 1 jam sepanjang tidak menyalahi aturan atau atas persetujuan pimpinan untuk menambah frekuensi pemutaran.

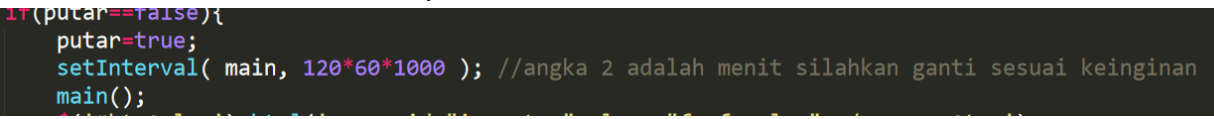

Contoh diatas adalah tiap 2 jam. Untuk 1 jam angka 120 (menit) ganti menjadi 60 menit. Pada angka 120 aja jangan yang lain.

4. Anda juga dapat merubah volume backsound apabila dirasa terlaku keras atau terlalu rendah.

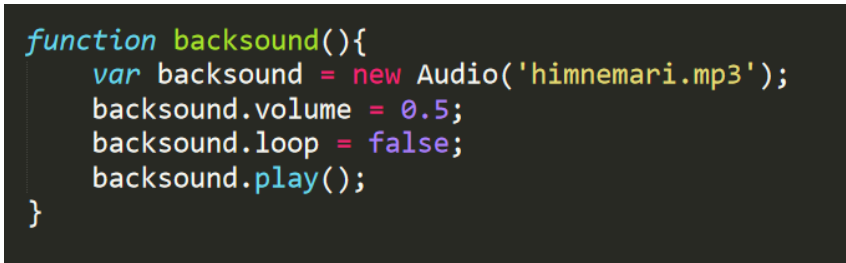

Volume antara 0 – 1 bisa diisi 0.3 atau 0.4 atau 0.6 dan seterusnya

5. Untuk Opening.mp3 atau backsound juga dipersilahkan diganti2 sesuai keinginan anda.

Mohon maaf dikarenakan aplikasi ini gratis digunakan dan disebarluaskan, tidak mengurangi rasa hormat tidak melayani pertanyaan karena petunjuk sudah sangat jelas. Jika anda bertanya masalah aplikasi ini, anda harus berdonasi terlebih dahulu tidak ditentukan besarannya dan apabila anda whatsapp dan bertanya untuk menyesuaikan aplikasi ini artinya anda bersedia untuk donasi.